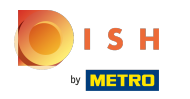

()

#### Open het platform , ga naar Promoties en klik op het potloodpictogram .

| <b>0000</b> v2.25.0                                                        | (V) booq Demo EN 🛈                            |                 |                                               |               | Demo booq 🗸                        |
|----------------------------------------------------------------------------|-----------------------------------------------|-----------------|-----------------------------------------------|---------------|------------------------------------|
| « Minimize menu<br>Ø Dashboard                                             | Promotions (2 promotions)<br>Q Type to search |                 |                                               |               | E Show 50 vrecords + Add promotion |
| Articles     Products                                                      | ID Name 0                                     | Туре            | Properties                                    | Effect 0      | Conditions                         |
| Price levels                                                               | ∨ 🥖 📋 #1 Combi deal                           | Combi deal      | 1 Item of: Softdrinks. 1 Item of: Softdrinks. | Discount: 5   | HD Video Demo English              |
| Menus<br>French menus<br>Option menus<br>Time periods<br><b>Promotions</b> | ⑦ □ #2 Ticket Discount                        | Ticket discount | Minimum value € 100                           | Discount: 10% |                                    |
| ${\rm V}_{\!\!\rm C}$ Finances $\checkmark$                                |                                               |                 |                                               |               |                                    |
| ⓒ General 🗸 🗸                                                              |                                               |                 |                                               |               |                                    |
| Payment ~                                                                  |                                               |                 |                                               |               |                                    |
| ີຼ⊐ Self-service v                                                         |                                               |                 |                                               |               |                                    |
|                                                                            |                                               |                 |                                               |               |                                    |
|                                                                            |                                               |                 | 1                                             |               |                                    |

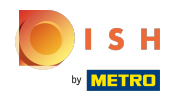

# () Klik op het tekstveld naast Naam.

| <b>6000</b> v2.25.0 (V | Edit promotion    | Type of promotion                     |                                                          |    | CLOSE ( | × |
|------------------------|-------------------|---------------------------------------|----------------------------------------------------------|----|---------|---|
| « Minimize menu        | Type of promotion | Name <sup>*</sup> Ticket Discount     |                                                          |    |         |   |
| Dashboard              | c                 | Availability Define the availa        | bility of the promotion                                  |    |         |   |
| Products               |                   | Location                              | Everywhere                                               | ·  |         |   |
| Product groups         |                   | Time period                           | Always                                                   | ~  |         |   |
| Price levels           |                   | Conditions Define conditions          | before the promotion should be triggered (optional)      |    |         |   |
| French menus           |                   | + Add condition                       |                                                          |    |         |   |
| Option menus           |                   | Type of promotion                     |                                                          |    |         |   |
| Promotions             |                   | Combi deal                            |                                                          |    |         |   |
| -√- Finances           |                   | Ticket discount     Quantity discount |                                                          |    |         |   |
| 🙃 General 🗸 🗸          |                   | Minimum ticket amount Mini            | mum amount on the ticket when promotion should be applie | d  |         |   |
|                        |                   | 100.00                                |                                                          |    |         |   |
| Payment 🗸              |                   | Effect Define the result of th        | e promotion                                              |    |         |   |
| ີຼ Self-service ✓      |                   |                                       | s promotion                                              |    |         |   |
|                        |                   | Percentage                            | ~ 10                                                     |    |         |   |
|                        |                   | Identification                        |                                                          |    |         |   |
|                        |                   | Your reference                        |                                                          | ID | 2       |   |
|                        |                   |                                       |                                                          |    |         |   |
|                        |                   |                                       |                                                          |    |         |   |
|                        |                   |                                       |                                                          |    |         |   |
|                        |                   |                                       |                                                          |    |         |   |
|                        |                   |                                       |                                                          |    | Save    |   |
|                        |                   |                                       |                                                          |    | _       |   |

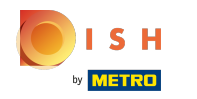

#### (i) Klik op het veld naast Locatie en selecteer uw voorkeur.

| <b>6000</b> v2.25.0 (V        | Edit promotion    | Type of promotion                                                                  | close 🛞 |
|-------------------------------|-------------------|------------------------------------------------------------------------------------|---------|
| « Minimize menu               | Type of promotion | Name* Ticket Discount                                                              |         |
| <ul> <li>Dashboard</li> </ul> |                   | Availability Define the availability of the promotion                              |         |
| Articles                      |                   | Location Everywhere                                                                |         |
| Products<br>Product groups    |                   | Time period                                                                        |         |
| Price levels<br>Menus         |                   | Conditions Define conditions before the promotion should be triggered (optional)   |         |
| French menus                  |                   | + Add condition                                                                    |         |
| Option menus<br>Time periods  |                   | Type of promotion                                                                  |         |
| Promotions                    |                   | Combi deal  Ticket discount                                                        |         |
| √ Finances ✓                  |                   |                                                                                    |         |
| 🎯 General 🗸 🗸                 |                   | Pinimum ticket amount Pinimum amount on the ticket when promotion should be appred |         |
| E Payment V                   |                   | 100.00  Effect Define the result of the promotion                                  |         |
| ेम Self-service 🗸             |                   |                                                                                    |         |
|                               |                   | Identification                                                                     |         |
|                               |                   | Your reference ID 2                                                                |         |
|                               |                   |                                                                                    |         |
|                               |                   |                                                                                    |         |
|                               |                   |                                                                                    |         |
|                               |                   |                                                                                    |         |
|                               |                   |                                                                                    | Save    |

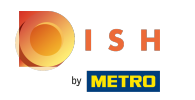

## () Klik op het veld naast Altijd.

| <b>0000</b> v2.25.0                                                                                         | (V)    | Edit promotion    | Type of promotion                                                                                                    | close 🛞 |
|----------------------------------------------------------------------------------------------------|--------|-------------------|----------------------------------------------------------------------------------------------------|---------|
| « Minimize menu                                                                                             | Pro    | Type of promotion | Name* Ticket Discount                                                                                                    |         |
| Ø Dashboard                                                                                                 | c      |                   | Availability Define the availability of the promotion                                                                                           |         |
| <ul> <li>Articles</li> <li>Products</li> <li>Product groups</li> <li>Price levels</li> <li>Menus</li> </ul> | `<br>· |                   | Location     Everywhere       Time period     Always       Conditions     Define conditions before the promotion should be triggered (optional) |         |
| French menus<br>Option menus<br>Time periods                                                                |        |                   | + Add condition Type of promotion                                                                                                    |         |
| Promotions                                                                                                  | ,      |                   | Combi deal  Ticket discount Quantity discount                                                                                                   |         |
| 🍈 General 🗸 🗸                                                                                               | ,      |                   | Minimum ticket amount Minimum amount on the ticket when promotion should be applied                                                             |         |
| 🖂 Payment 🗸 🗸                                                                                               | ,      |                   | 100.00                                                                                                    |         |
| Self-service 🗸                                                                                              | ,      |                   | Effect Define the result of the promotion                                                                                                    |         |
|                                                                                                    |        |                   | Percentage v 10                                                                                                    |         |
|                                                                                                    |        |                   | Your reference ID 2                                                                                                    |         |
|                                                                                                    | l      |                   |                                                                                                    |         |
|                                                                                                    | -      |                   |                                                                                                    | Save    |

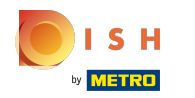

### () Selecteer de gewenste tijdsperiode door erop te klikken.

| 0000 v2.25.0 (V                                                                                       | Edit promotion      | Type of promotion                                                                                                    | close 🛞 |
|----------------------------------------------------------------------------------------------------|---------------------|----------------------------------------------------------------------------------------------------|---------|
| « Minimize menu                                                                                       | ( Type of promotion | Name* Ticket Discount                                                                                                    |         |
| Dashboard                                                                                             |                     | Availability Define the availability of the promotion                                                                     |         |
| Articles     Products     Product groups     Price levels     Menus     French menus     Onting manus |                     | Location     Everywhere       Time period     Always       Conditions     Define condition       + Add condition     Unch |         |
| Time periods<br>Promotions                                                                            |                     | Type of promotion Combi deal Ticket discount Guantity discount                                                            |         |
| 🎯 General 🗸 🗸                                                                                         |                     | Minimum ticket amount Minimum amount on the ticket when promotion should be applied                                       |         |
| 😑 Payment 🗸 🗸                                                                                         |                     | 100.00                                                                                                    |         |
| ិក្ត Self-service 🗸                                                                                   |                     | Percentage     V     10       Identification     Identification                                                           |         |
|                                                                                                    |                     | Your reference ID 2                                                                                                    |         |
|                                                                                                    |                     |                                                                                                    | Save    |

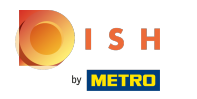

### () Selecteer uw Type promotie. Kies tussen Ticketkorting .

| <b>6000</b> v2.25.0          | (V) | Edit promotion       | Type of promotion               |                                                       |         | close 🛞 |
|------------------------------|-----|----------------------|---------------------------------|-------------------------------------------------------|---------|---------|
| « Minimize menu              | Pro | () Type of promotion | Name* Ticket Discount           |                                                       |         |         |
| Ø Dashboard                  | c   |                      | Availability Define the availa  | ability of the promotion                              |         |         |
| Articles                     | ^   |                      | Location                        | Everywhere                                            | ~       |         |
| Product groups               |     |                      | Time period                     | Always                                                | ~       |         |
| Price levels<br>Menus        |     |                      | Conditions Define condition     | s before the promotion should be triggered (optional) |         |         |
| French menus                 |     |                      | + Add condition                 |                                                       |         |         |
| Option menus<br>Time periods |     |                      | Type of promotion               |                                                       |         |         |
| Promotions                   |     |                      | Combi deal                      |                                                       |         |         |
| -\∕ Finances                 | ~   |                      | Quantity discount               |                                                       |         |         |
| 💮 General                    | ~   |                      | Minimum ticket amount Min       | imum amount on the ticket when promotion should be    | applied |         |
| Payment                      | ~   |                      | 100.00                          |                                                       |         |         |
| 는 Self-service               | ~   |                      | Effect Define the result of the | ne promotion                                          |         |         |
|                              |     |                      | Percentage                      | √ 10                                                  |         |         |
|                              |     |                      | Identification                  |                                                       |         |         |
|                              |     |                      | Your reference                  |                                                       | ID      | 2       |
|                              |     |                      |                                 |                                                       |         |         |
|                              |     |                      |                                 |                                                       |         |         |
|                              |     |                      |                                 |                                                       |         |         |
|                              |     |                      |                                 |                                                       |         |         |
|                              |     |                      |                                 |                                                       |         | Save    |

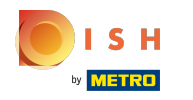

(i) Klik op het tekstveld onder Minimum ticketbedrag e bewerk dit naar uw voorkeur. Let op: Het bedrag moet hoger zijn dan 0

| <b>0000</b> v2.25.0          | (V) Edit promot | ion -    | Type of promotion           |                                                          |       | CLOSE 🛞 |
|------------------------------|-----------------|----------|-----------------------------|----------------------------------------------------------|-------|---------|
| « Minimize menu              | Pre Of p        | romotion | Name* Ticket Discount       |                                                          |       |         |
| Ø Dashboard                  |                 |          | Availability Define the ava | ailability of the promotion                              |       |         |
| 🕎 Articles 🧄                 |                 |          |                             |                                                          |       |         |
| Products<br>Product groups   |                 |          | Time period                 | Always                                                   | ~     |         |
| Price levels                 | ~               |          | Conditions Define conditi   | ions before the promotion should be triggered (optional) |       |         |
| Menus<br>French menus        |                 |          | + Add condition             |                                                          |       |         |
| Option menus<br>Time periods |                 |          | Type of promotion           |                                                          |       |         |
| Promotions                   |                 |          | Combi deal                  |                                                          |       |         |
| -√ Finances ✓                |                 |          | Quantity discount           |                                                          |       |         |
| 🎯 General 🗸                  |                 | _        | Minimum ticket amount       | linimum amount on the ticket when promotion should be ap | plied |         |
| 😑 Payment 🗸                  |                 | (        | 100.00                      |                                                          |       |         |
| ੇ⊒ Self-service √            | ,               |          | Effect Define the result of | f the promotion                                          |       |         |
|                              |                 |          | Percentage                  | ~ 10                                                     |       |         |
|                              |                 |          | Identification              |                                                          |       |         |
|                              |                 |          | Your reference              |                                                          | ID    | 2       |
|                              |                 |          |                             |                                                          |       |         |
|                              |                 |          |                             |                                                          |       |         |
|                              |                 |          |                             |                                                          |       |         |
|                              |                 |          |                             |                                                          |       |         |
|                              |                 |          |                             |                                                          |       |         |
|                              |                 |          |                             |                                                          |       | Save    |

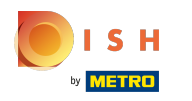

### () Klik op Percentage.

| V; Edit promotion             | Type of promotion               |                                                            |    |   | close 🛞 |
|-------------------------------|---------------------------------|------------------------------------------------------------|----|---|---------|
| « Minimize menu               | Name* Ticket Discount           |                                                            |    |   |         |
| <ul> <li>Dashboard</li> </ul> |                                 |                                                            |    |   |         |
| C                             | Availability Define the avail   | ability of the promotion                                   |    |   |         |
| Products                      | Location                        | Everywhere ~                                               | ·  |   |         |
| Product groups                | Time period                     | Always                                                     |    |   |         |
| Price levels                  | Conditions Define condition     | 's before the promotion should be triggered (optional)     |    |   |         |
| menus                         | + Add condition                 |                                                            |    |   |         |
| Option menus                  |                                 |                                                            |    |   |         |
| Time periods                  | Type of promotion               |                                                            |    |   |         |
| Promotions                    | Combi deal                      |                                                            |    |   |         |
|                               | Ticket discount                 |                                                            |    |   |         |
| V Finances V                  | Quantity discount               |                                                            |    |   |         |
| 🎯 General 🗸                   | Minimum ticket amount Min       | imum amount on the ticket when promotion should be applied | d  |   |         |
|                               | 100.00                          |                                                            |    |   |         |
| E Payment V                   | 100.00                          |                                                            |    |   |         |
| Ъ Self-service ✓              | Effect Define the result of the | ne promotion                                               |    |   |         |
|                               | Percentage                      | ~ 10                                                       |    |   |         |
|                               | Identification                  |                                                            |    |   |         |
|                               | Your reference                  |                                                            | ID | 2 |         |
|                               |                                 |                                                            |    |   |         |
|                               |                                 |                                                            |    |   |         |
|                               |                                 |                                                            |    |   |         |
|                               |                                 |                                                            |    |   |         |
|                               |                                 |                                                            |    |   |         |
|                               |                                 |                                                            |    |   |         |
|                               |                                 |                                                            |    |   | Save    |

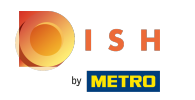

### () Selecteer Percentage en klik erop.

| <b>6000</b> v2.25.0 | (V) Edit promotion | Type of promotion                |                                                   |           | close 🛞 |
|---------------------|--------------------|----------------------------------|---------------------------------------------------|-----------|---------|
| « Minimize menu     | Type of promotion  | Name* Ticket Discount            |                                                   |           |         |
| Ø Dashboard         | Pr                 |                                  |                                                   |           |         |
| Articles            | C                  | Availability Define the availabi | liity of the promotion                            |           |         |
| Products            |                    | Location                         | Everywhere                                        | ~         |         |
| Product groups      |                    | Time period                      | Always                                            | ~         |         |
| Price levels        | Ŭ,                 | Conditions Define conditions t   | before the promotion should be triggered (optiona |           |         |
| Menus               |                    |                                  |                                                   |           |         |
| French menus        |                    | + Add condition                  |                                                   |           |         |
| Time periods        |                    | Type of promotion                |                                                   |           |         |
| Promotions          |                    | Combi deal                       |                                                   |           |         |
| A- Einances         |                    | Ticket discount                  |                                                   |           |         |
| -v rinances v       |                    | Quantity discount                |                                                   |           |         |
| 🎯 General 🗸 🗸       |                    | Minimum ticket amount Minim      | num amount on the ticket when promotion should l  | e applied |         |
| Payment             |                    | 100.00                           |                                                   |           |         |
|                     |                    | Effect Define the result of the  | promotion                                         |           |         |
| 📜 Self-service 🗸    |                    |                                  |                                                   |           |         |
|                     |                    | Percentage                       | ~ 10                                              |           |         |
|                     |                    | Fixed price                      |                                                   |           |         |
|                     |                    | Your reference                   |                                                   | ID        | 2       |
|                     |                    |                                  |                                                   |           | a.      |
|                     |                    |                                  |                                                   |           |         |
|                     |                    |                                  |                                                   |           |         |
|                     |                    |                                  |                                                   |           |         |
|                     |                    |                                  |                                                   |           |         |
|                     |                    |                                  |                                                   |           | _       |
|                     |                    |                                  |                                                   |           | Save    |

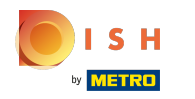

### () Klik op het tekstveld en bewerk het Percentage.

| 6000 v2.25.0 (V               | Edit promotion        | Type of promotion                   |                                                            |       | CLO | ISE 🛞 |
|-------------------------------|-----------------------|-------------------------------------|------------------------------------------------------------|-------|-----|-------|
| « Minimize menu               | (i) Type of promotion | Name* Ticket Discount               |                                                            |       |     |       |
| <ul> <li>Dashboard</li> </ul> |                       |                                     |                                                            |       |     |       |
| (                             |                       | Availability Define the availa      | ibility of the promotion                                   |       |     |       |
| Products                      |                       | Location                            | Everywhere                                                 | ~     |     |       |
| Product groups                |                       | Time period                         | Always                                                     | ~     |     |       |
| Price levels                  |                       | Conditions Define conditions        | s before the promotion should be triggered (optional)      |       |     |       |
| Menus                         |                       |                                     |                                                            |       |     |       |
| French menus                  |                       | + Add condition                     |                                                            |       |     |       |
| Option menus                  |                       | Type of promotion                   |                                                            |       |     |       |
| Promotions                    |                       | Combi deal                          |                                                            |       |     |       |
| , isnotisity                  |                       | <ul> <li>Ticket discount</li> </ul> |                                                            |       |     |       |
| -√ Finances ✓                 |                       | Quantity discount                   |                                                            |       |     |       |
| ති General 🗸 🗸                |                       | Minimum ticket amount Mini          | imum amount on the ticket when promotion should be applied | ed.   |     |       |
|                               |                       |                                     |                                                            |       |     |       |
| 📄 Payment 🗸 🗸                 |                       | 100.00                              |                                                            |       |     |       |
| 🗔 Self-service 🗸              |                       | Effect Define the result of th      | e promotion                                                |       |     |       |
|                               |                       | Percentage                          | ~ 10                                                       |       |     |       |
|                               |                       | Identification                      |                                                            |       |     |       |
|                               |                       | Vour reference                      |                                                            | ID    | 2   |       |
|                               |                       | four reference                      |                                                            | ID ID | ٤   |       |
|                               |                       |                                     |                                                            |       |     |       |
|                               |                       |                                     |                                                            |       |     |       |
|                               |                       |                                     |                                                            |       |     |       |
|                               |                       |                                     |                                                            |       |     |       |
|                               |                       |                                     |                                                            |       |     |       |
|                               |                       |                                     |                                                            |       | s   | ave   |
|                               |                       |                                     |                                                            |       |     |       |

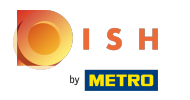

# i Klik op Opslaan.

| <b>0000</b> v2.25.0 (V | Edit promotion        | Type of promotion               |                                                         |     |   | close 🛞 |
|------------------------|-----------------------|---------------------------------|---------------------------------------------------------|-----|---|---------|
| « Minimize menu        | (3) Type of promotion | Name* Ticket Discount           |                                                         |     |   |         |
| Dashboard              |                       |                                 |                                                         |     |   |         |
| (                      |                       | Availability Define the availab | bility of the promotion                                 |     |   |         |
| Articles               |                       |                                 |                                                         |     |   |         |
| Products               |                       | Location                        | Everywhere                                              | ~   |   |         |
| Product groups         |                       | Time period                     | Always                                                  | ~   |   |         |
| Price levels           |                       | Conditions Define conditions    | s before the promotion should be triggered (optional)   |     |   |         |
| Menus                  |                       |                                 |                                                         |     |   |         |
| French menus           |                       | + Add condition                 |                                                         |     |   |         |
| Option menus           |                       | Type of promotion               |                                                         |     |   |         |
| Time periods           |                       | Combi deal                      |                                                         |     |   |         |
| Promotions             |                       | Ticket discount                 |                                                         |     |   |         |
| $\sim$ Finances $\sim$ |                       | Quantity discount               |                                                         |     |   |         |
|                        |                       | Minimum ticket smount Minim     | mum amount on the ticket when promotion should be appli | vd. |   |         |
| 🎯 General 🗸 🗸          |                       | Pininan ticket anount           | mun anount on the toket when promotion should be apple  | 5M  |   |         |
| Payment                |                       | 100.00                          |                                                         |     |   |         |
|                        |                       | Effect Define the result of the | e promotion                                             |     |   |         |
| 🔆 Self-service 🗸       |                       |                                 |                                                         |     |   |         |
|                        |                       | Percentage                      | √ 10                                                    |     |   |         |
|                        |                       | Identification                  |                                                         |     |   |         |
|                        |                       | Your reference                  |                                                         | ID  | 2 |         |
|                        |                       |                                 |                                                         |     |   |         |
|                        |                       |                                 |                                                         |     |   |         |
|                        |                       |                                 |                                                         |     |   |         |
|                        |                       |                                 |                                                         |     |   |         |
|                        |                       |                                 |                                                         |     |   |         |
|                        |                       |                                 |                                                         |     |   |         |
|                        |                       |                                 |                                                         |     | 1 | Save    |
|                        |                       |                                 |                                                         |     |   |         |

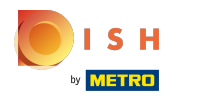

### () Dat is alles. Je bent klaar.

| <b>0000</b> v2.25.0                                                 | (V) booq Demo EN 💿                         |                 |                                               |               | O Demo booq ~                      |
|---------------------------------------------------------------------|--------------------------------------------|-----------------|-----------------------------------------------|---------------|------------------------------------|
| « Minimize menu     Ø Dashboard     Articles                        | Promotions (2 promotions) Q Type to search |                 |                                               |               | E Show 50 vrecords + Add promotion |
| Products                                                            | ID Name 🗘                                  | Туре            | Properties                                    | Effect 🗘      | Conditions                         |
| Product groups<br>Price levels                                      | ∨ 💋 🗊 #1 Combi deal                        | Combi deal      | 1 Item of: Softdrinks. 1 Item of: Softdrinks. | Discount: 5   | HD Video Demo English              |
| Menus<br>French menus<br>Option menus<br>Time periods<br>Promotions | 🥟 💼 #2 Ticket Discount                     | Ticket discount | Minimum value € 100                           | Discount: 10% |                                    |
| √ Finances ✓                                                        |                                            |                 |                                               |               |                                    |
| 💮 General 🗸 🗸                                                       |                                            |                 |                                               |               |                                    |
| 🖂 Payment 🗸 🗸                                                       |                                            |                 |                                               |               |                                    |
| יֲם Self-service ע                                                  |                                            |                 |                                               |               |                                    |

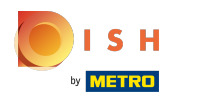

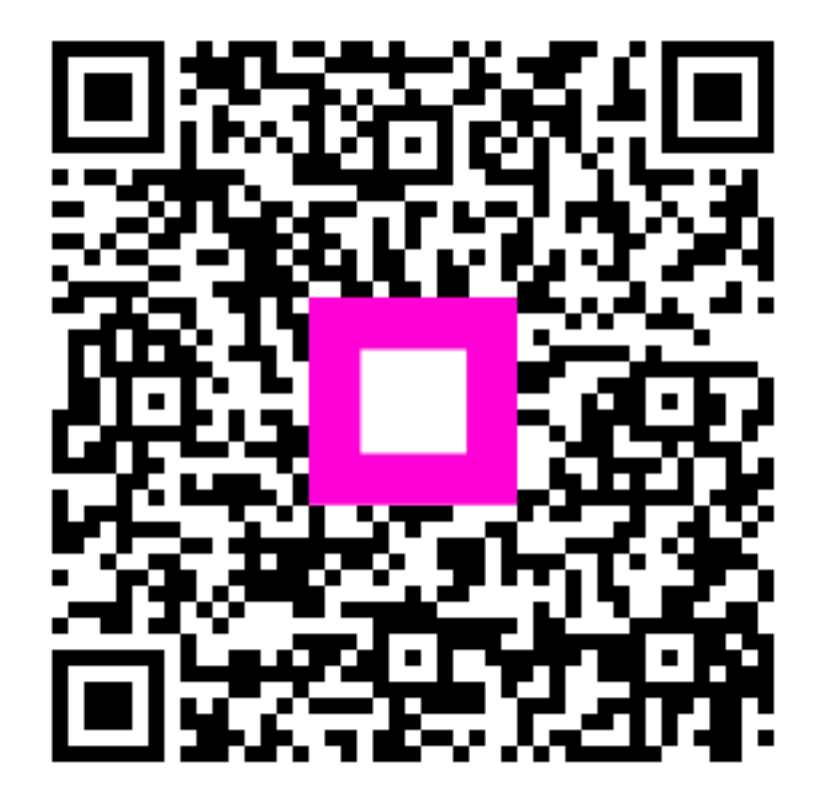

Scan to go to the interactive player